## 博思平台考试系统操作指引

## 注意事项:

1、 请提前准备好谷歌浏览器;

2、 考试时,请关闭本机上面所有通讯软件(比如: QQ、微信等),否则可能会被 判定为作弊嫌疑;

3、 考试时,请确保本地网络环境稳定,尽量使用有线网络;

考试过程中,请勿离开考试页面,否则会被强制交卷,如因意外被强制交卷,请
 联系监考老师恢复考试

## 操作指引:

第一步:登录博思智慧学习平台

登录网址: <u>http://learn.iflysse.com</u>

账号: 准考证号

密码:身份证后六位

| 用户        | 登录          |    |
|-----------|-------------|----|
| A 网络亚马拉尔斯 |             |    |
| 凸 调输入用码   |             | 2  |
| ③ 胎证弱     | Script      |    |
| □15天内免费费  |             |    |
|           | R           |    |
|           | 我要投诉   北记市前 | 7. |
|           | (g) 股馬      |    |

第二步:进入评测页面

登录后即进入首页,在首页点击【评测】 进入评测页面;

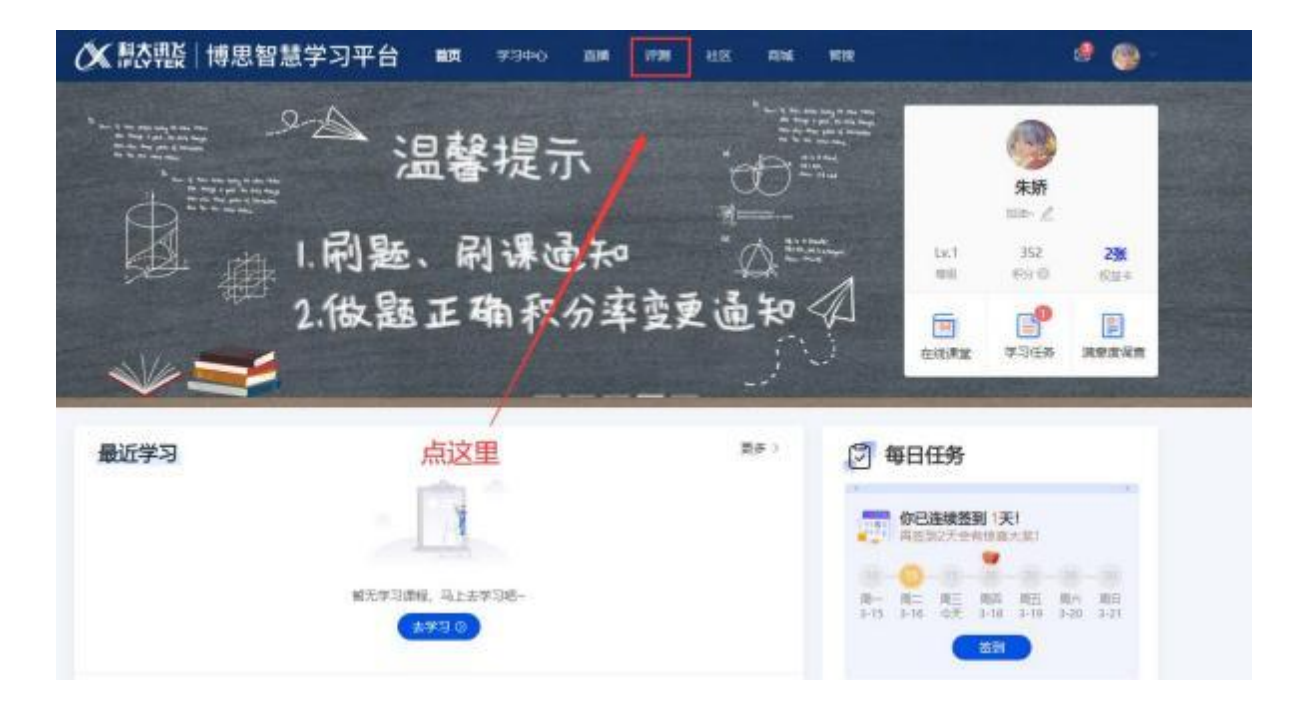

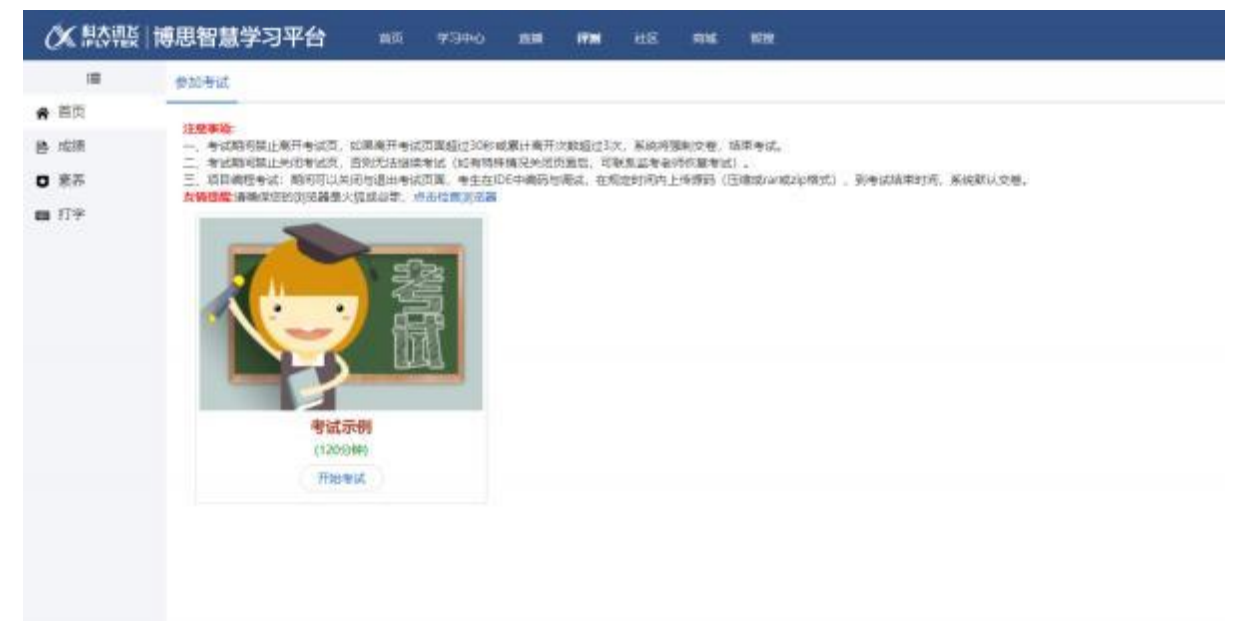

第三步:开始考试

点击【开始考试】,仔细阅读考试须知后勾选【我已仔细阅读并同意】,点击【开始

考试】即可开始考试。

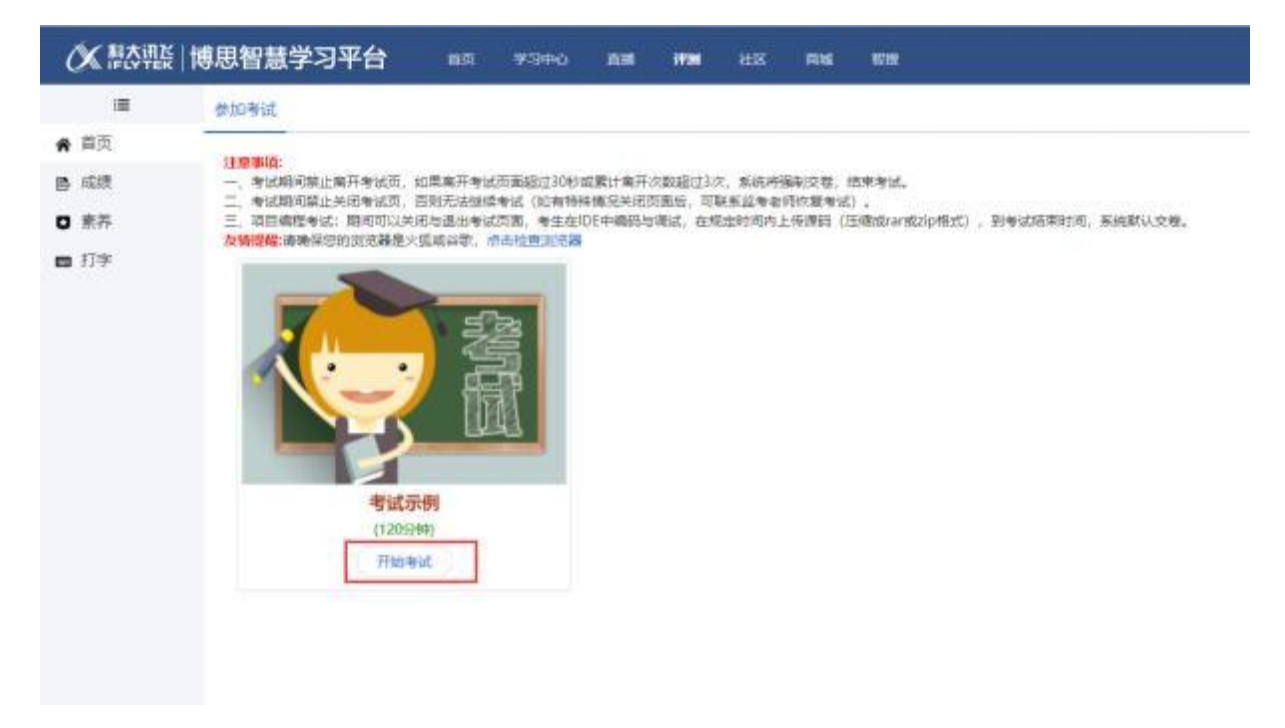

|      | 2习平台                                                                                                    |                                                                                   | 1                 | - |
|------|----------------------------------------------------------------------------------------------------|-----------------------------------------------------------------------------------|-------------------|---|
| 考试示例 |                                                                                                    |                                                                                   |                   |   |
|      |                                                                                                    |                                                                                   |                   |   |
|      | 120分钟 #1000世                                                                                                    | 100分<br>(IDNIMASY                                                                 | 2题                |   |
|      |                                                                                                    | 考试质知                                                                              |                   |   |
|      | <ol> <li>考试期间禁止离开考试员,如果再<br/>2.考试期间第止关闭考试员,否则元</li> <li>3、考试期间,如果因参外关闭页面面</li> <li>4、抄演,15款抄请的,一经发现,监</li> </ol> | 日本は武勇強は30時成累计高开次数超が<br>法理統考试。<br>「教徒軍当法」<br>「教主所有权称止考法。<br>「我已所該并所感<br>「开始考试(033) | 13次,系统将摄制文程,结束有试。 |   |